## Guia de cadastro Acesso Único Fiocruz

Para acessar os serviços do **Campus Virtual Fiocruz**, é necessário possuir um cadastro no **Acesso Único Fiocruz**. Nesse breve tutorial vamos abordar a criação de conta no Acesso Único Fiocruz.

- 1) Acesse a página do Acesso Único Fiocruz: <u>https://acesso.fiocruz.br/inicio</u>
- 2) Selecione a opção mais adequada.

| Olá, seja bem-vindo!<br>Vamos começar preenchendo o formulário?         Prencha os campos abaixo e você receberá um e-mail para continuar o cadastro.         Antes de iniciar o seu cadastro, escolha uma das opções abaixo:         CPF é um documento emitido pela pela Receita Federal do Brasil e serve para identificar os contribuintes.         O número de inscrição no CPF é composto de onze dígitos decimais.         Brasileiro         Estrangeiro sem CPF | Cadastre-se agora!                                                                                                    |            |
|----------------------------------------------------------------------------------------------------|----------------------------------------------------------------------------------------------------|------------|
| Preencha os campos abaixo e você receberá um e-mail para continuar o cadastro.  Antes de iniciar o seu cadastro, escolha uma das opções abaixo:  CPF é um documento emitido pela pela Receita Federal do Brasil e serve para identificar os contribuintes. O número de inscrição no CPF é composto de onze digitos decimais.  Brasileiro Estrangeiro sem CPF Estrangeiro com CPE                                                                                         | Olá, seja bem-vindo!<br>Vamos começar preenchendo o formulário?                                                                                                    |            |
| Antes de iniciar o seu cadastro, escolha uma das opções abaixo:<br>CPF é um documento emitido pela pela Receita Federal do Brasil e serve para identificar os contribuintes.<br>O número de inscrição no CPF é composto de onze digitos decimais.<br>Brasileiro<br>Estrangeiro sem CPF<br>Estrangeiro com CPE                                                                                                    | Preencha os campos abaixo e você receberá um e-mail para continuar o cadastro.                                                                                                    |            |
| Brasileiro Estrangeiro sem CPF Estrangeiro com CPE                                                                                                    | Antes de iniciar o seu cadastro, escolha uma das opções abaixo:<br>CPF é um documento emitido pela pela Receita Federal do Brasil e serve para identificar os contribuintes.<br>O número de inscrição no CPF é composto de onze dígitos decimais. | *          |
| Estrangeiro sem CPF                                                                                                    | Brasileiro                                                                                                    |            |
| Estrangeiro com CPE                                                                                                    | Estrangeiro sem CPF                                                                                                    | $\bigcirc$ |
|                                                                                                    | Estrangeiro com CPF                                                                                                    |            |

3) Preencha o formulário de acordo com a opção selecionada na tela anterior.

| Selecione                                                                                                    |                                                                                                    |                                       | ` |
|----------------------------------------------------------------------------------------------------|----------------------------------------------------------------------------------------------------|---------------------------------------|---|
| Data Nascimento:                                                                                                    |                                                                                                    |                                       |   |
| dd/mm/aaaa                                                                                                    |                                                                                                    |                                       |   |
| Nome Completo:                                                                                                    |                                                                                                    |                                       |   |
| Digite seu nome completo                                                                                                    |                                                                                                    |                                       |   |
| E-mail:                                                                                                    |                                                                                                    |                                       |   |
| Digite o seu e-mail                                                                                                    |                                                                                                    |                                       |   |
|                                                                                                    |                                                                                                    |                                       |   |
| Dica para senha Forte;<br>A senha deve possuir no minimo 8 ca<br>A senha deve possuir ao menos carac<br>A senha deve possuir ao menos carac<br>Por exemplo: !, £, \$, %, ^, &, *, _, @, #, ~                               | acteres.<br>eres alfanuméricos maiúsculas<br>eres numéricos e ao menos um<br>?.                        | e minúsculas.<br>caracter especial.   |   |
| Dica para senha Forte;<br>A senha deve possuir no minimo 8 ca<br>A senha deve possuir ao menos carac<br>A senha deve possuir ao menos carac<br>Por exemplo: !, £, \$, %, ^, &, ', _, @, #, ~<br>Senha:                     | acteres.<br>eres alfanuméricos maiúsculas<br>eres numéricos e ao menos um<br>?.                        | e minúsculas.<br>caracter especial.   |   |
| Dica para senha Forte:<br>A senha deve possuir no minimo 8 ca<br>A senha deve possuir ao menos carac<br>A senha deve possuir ao menos carac<br>Por exemplo: !, £, \$, %, ^, &, `, _, @, #, ~<br>Senha:                     | acteres.<br>eres alfanuméricos maiúsculas<br>eres numéricos e ao menos um<br>?.                        | e minúsculas.<br>Icaracter especial.  |   |
| Dica para senha Forte:<br>A senha deve possuir no minimo 8 ca<br>A senha deve possuir ao menos carac<br>A senha deve possuir ao menos carac<br>Por exemplo: !, £, \$, %, ^, &, `, _, @, #, ~<br>Senha:<br>Confirmar Senha: | acteres.<br>eres alfanuméricos maiúsculas<br>eres numéricos e ao menos um<br>?.                        | e minúsculas.<br>:caracter especial.  |   |
| Dica para senha Forte:<br>A senha deve possuir no minimo 8 ca<br>A senha deve possuir ao menos carac<br>A senha deve possuir ao menos carac<br>Por exemplo: I, £, \$, %, ^, &, *, _, @, #, ~<br>Senha:<br>Confirmar Senha: | acteres.<br>eres alfanuméricos maiúsculas<br>eres numéricos e ao menos um<br>?.                        | e minúsculas.<br>: caracter especial. |   |
| Dica para senha Forte:<br>A senha deve possuir no minimo 8 ca<br>A senha deve possuir ao menos carac<br>A senha deve possuir ao menos carac<br>Por exemplo: I, £, \$, %, ^, &, *, _, @, #, ~<br>Senha:<br>Confirmar Senha: | icteres.<br>eres alfanuméricos maiúsculas<br>eres numéricos e ao menos um<br>?.<br>n os Termos de uso. | e minúsculas.<br>: caracter especial. |   |

Ministério da Saúde FIOCRUZ Fundação Oswaldo

4) Depois de preenchido ative a sua conta através do código de verificação que será enviado ao seu e-mail.

| *                                                                                                  | Ative sua conta                                                         |
|----------------------------------------------------------------------------------------------------|-------------------------------------------------------------------------|
| FIOCRUZ                                                                                            | Para ativar sua conta enviaremos um <b>código</b> para o<br>seu e-mail. |
|                                                                                                    | Verifique se o seu e-mail está correto e clique em<br>avançar.          |
| PATRIMÔNIO<br>DA SOCIEDADE<br>BRASILEIRA                                                           | ⊠<br>E-mail:                                                            |
| Este Login garante a identificação<br>de cada cidadão que acessa os<br>serviços diatais do governo |                                                                         |
| serviços digitais do governo.                                                                      | <u>Cancelar</u> Avançar                                                 |

5) Verifique sua caixa de e-mail, insira o código que foi enviado e clique em autenticar.

| ₼₼ | Ministério da Saúde              |
|----|----------------------------------|
|    | FIOCRUZ<br>Fundação Oswaldo Cruz |

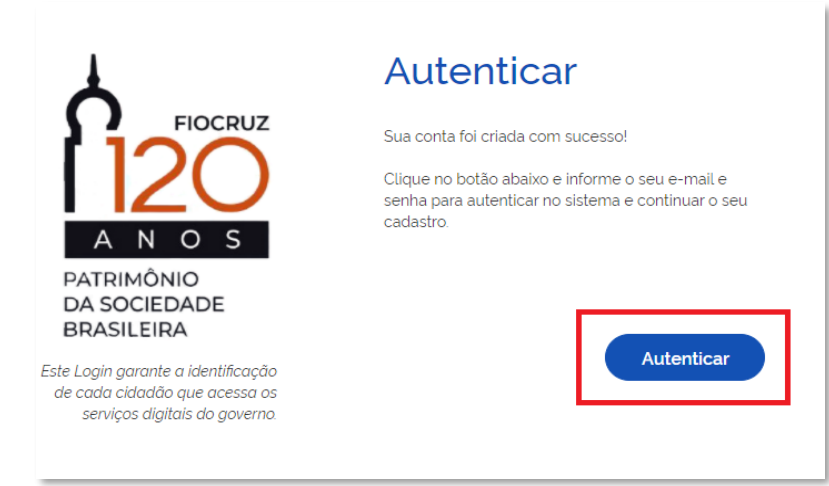

6) Insira e-mail e senha cadastrador e clique em entrar.

| -mail :                   |                 |
|---------------------------|-----------------|
| Digite seu e-mail         |                 |
| enha :                    |                 |
| Digite sua senha de 8 a 1 | 1 dígitos.      |
| <u>Esqueci a Senha!</u>   | 🗆 Lembre de mim |
| Crie sua Cont             | Entrar          |
|                           | - OU            |
|                           |                 |
|                           | gov.br          |

Pronto! Seu cadastro foi realizado com sucesso!